# **F566767** 01/13

# PREGLED PROIZVODA

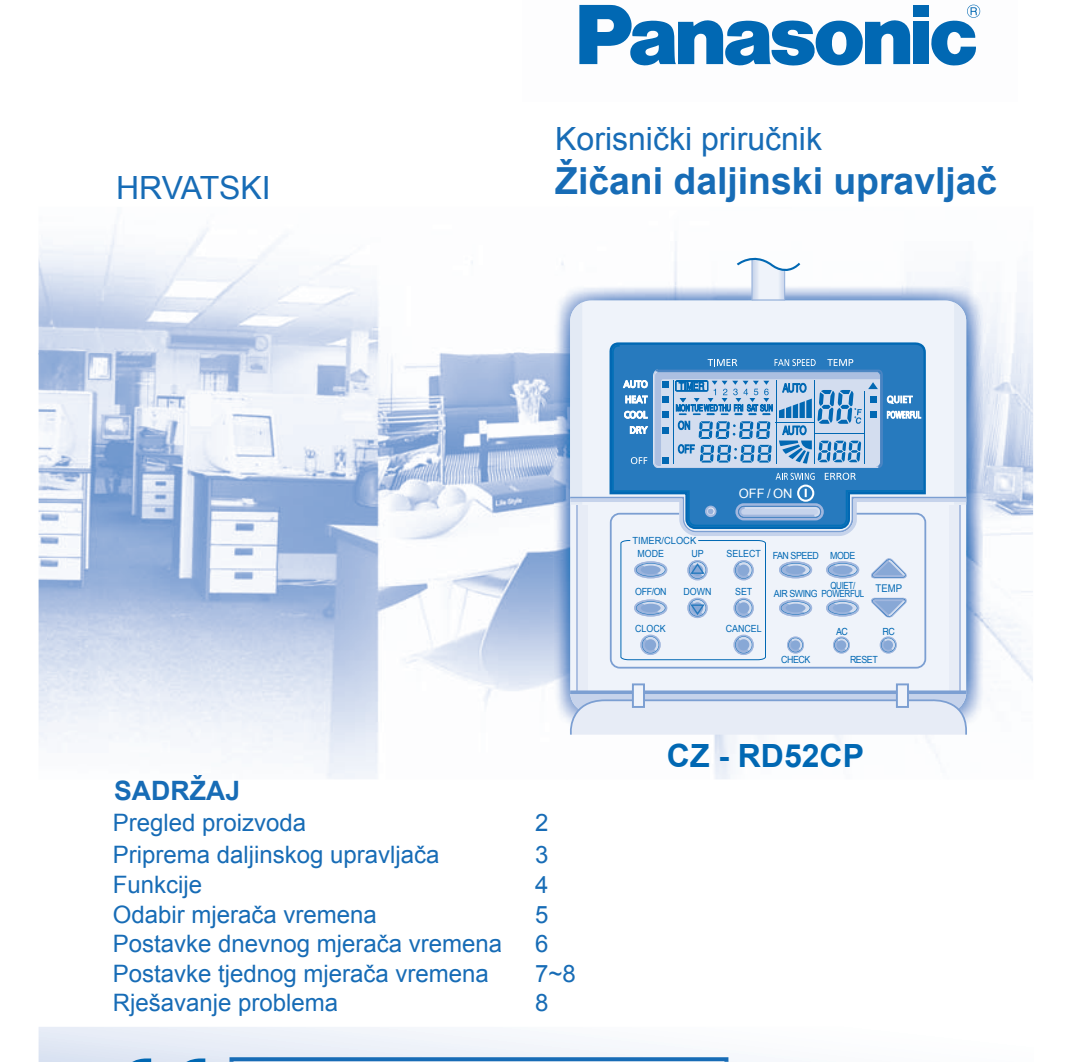

© Panasonic HA Air-Conditioning (M) Sdn. Bhd. 2008. Neovlaštenim kopiranjem i distribucijom kršite zakon.

Panasonic Corporation

Web-mjesto: http://panasonic.net/

## PRIPREMA DALJINSKOG UPRAVLJAČA

#### POSTAVLJANJE TRENUTAČNOG DANA I VREMENA

Kada prvi put uključite uređaj ili kada od zadnjeg uključivanja prođe više vremena, potrebno je postaviti trenutačni dan i vrijeme.

Trenutačno vrijeme bit će standardno vrijeme za sve radnje mjerača vremena. Točno postavite trenutačno vrijeme i dan.

Primjer: Trenutačni je dan srijeda, a trenutačno vrijeme 8:00 sati

# 1 Uključite napajanje

2 Pritisnite

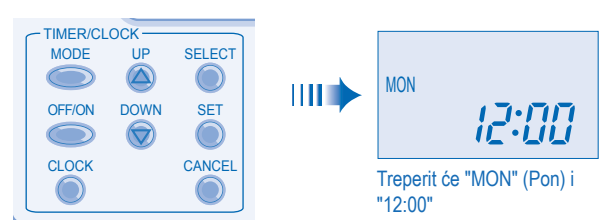

#### **3** Odaberite trenutačni dan

Pritisnite ⓐ ili ⓑ da biste odabrali trenutačni dan. (Pogledajte prethodni primjer; odaberite WED (Sri)) Da biste potvrdili odabrani dan, pritisnite ⓐ.

#### 4 Odaberite trenutačno vrijeme

Pritisnite i dabrali trenutačno vrijeme. (Pogledajte prethodni primjer; odaberite 8:00) Da biste potvrdili odabrano vrijeme, pritisnite .

#### Napomena:

- Pritisnite 🙆 da biste povećali ili 🗑 smanjili (pomak od 1 min) ili držite gumb da biste brže promijenili vrijeme.
- Ako 30 sekundi ne pritisnete ali i tijekom dana ili kada postavljate vrijeme ili ako pritisnete
   potvrđuje se postavka odabrana u tom trenutku i postavljanje završava.

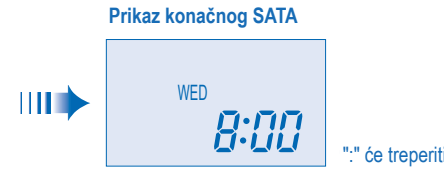

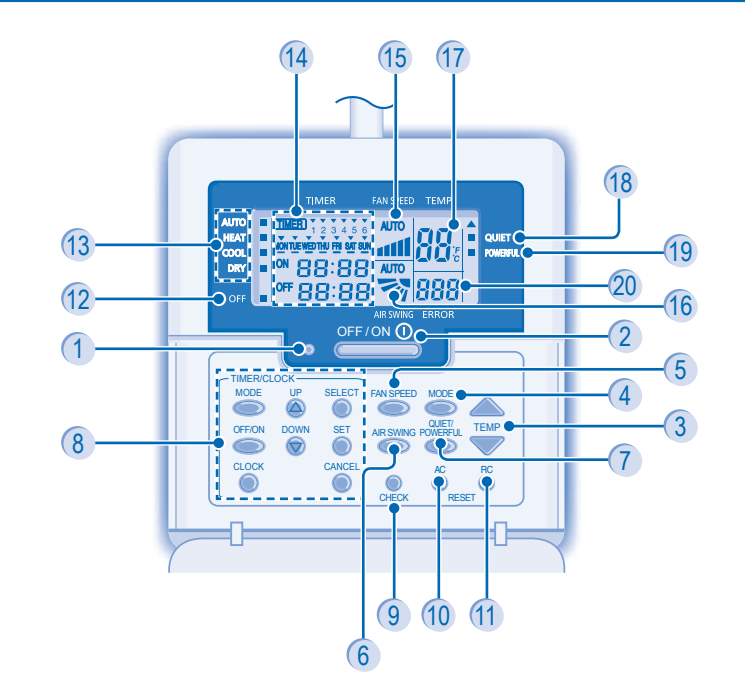

- 1 LED-svjetlo koje označava rad uređaja
- 2 Gumb OFF/ON (Isklj./Uklj.)
- 3 Gumb za postavljanje temperature
- Gumb za odabir načina rada
- 5 Gumb brzine ventilatora
- 6 Gumb za odabir smjera protoka zraka
- 7 Gumb tihog/snažnog načina rada
- 8 Skupina gumba za postavljanje mjerača vremena
- 9 Gumb provjere
- (10 Gumb za vraćanje klimatizacijskog uređaja na izvorne postavke

- Gumb za vraćanje daljinskog upravljača na izvorne postavke
- 12 Pokazatelj OFF (Isključeno)
- 13 Pokazatelji odabira načina rada
- (14) Prikaz postavki mjerača vremena / sata
- (15) Prikaz brzine ventilatora
- (16) Prikaz postavke smjera strujanja zraka

2

- 17 Prikaz postavke temperature
- 18 Pokazatelj tihog načina rada
- 19 Pokazatelj snažnog načina rada
- 20 Prikaz pogreške sustava

## **FUNKCIJE**

- 1 UKLJUČIVANJE ILI ISKLJUČIVANJE UREĐAJA
  - Pazite na pokazatelj OFF (Isklj.) na zaslonu daljinskog upravljača da biste spriječili nepravilno pokretanje/zaustavljanje uređaja.
  - Tijekom uobičajenog rada, pokazatelj OFF (Isklj.) prikazuje se na zaslonu daljinskog upravljača kada je uređaj isključen.
- 2 POSTAVLJANJE TEMPERATURE
  - Raspon za odabir: 16 °C ~ 30 °C.

3

- ODABIR NAČINA RADA
- Uređaj bira način rada prema postavkama temperature, vanjskoj i sobnoj temperaturi.
   Način rada HEAT (Grijanje) uživanje u toplom zraku
- Uređaju je potrebno određeno vrijeme da se zagrije.
   Način rada COOL (Hlađenje) uživanje u hladnom zraku
- Način rada DRY (Sušenje) odvlaživanje prostorije
- Uređaj radi pri niskoj brzini ventilatora za lagano hlađenje.
- Tijekom radnje blagog sušenja unutarnji ventilator radi pri niskoj brzini.
  Kretnje žaluzine možda neće biti usklađene sa zaslonom daljinskog upravljača.
- 4 ODABIR BRZINE VENTILATORA (5 opcija) →

  - U načinu AUTO (Automatski) brzina unutarnjeg ventilatora automatski se podešava prema načinu rada.
- 5 PODEŠAVANJE OKOMITOG PROTOKA ZRAKA (5 opcija)
  - Održava prostoriju prozračenom.
  - · Ako je postavljen način rada AUTO (Automatski), žaluzine se automatski pomiču gore/dolje.
  - U načinu grijanja zrak neko vrijeme puše vodoravno, a zatim počinje puhati prema dolje.
- 6 QUIET POWERFUL NORMAL OUVERFUL

TIHI NAČIN RADA - UŽIVANJE U TIHOM OKRUŽENJU
 • Ovaj način rada smanjuje buku koju stvara protok zraka.
 SNAŽNI NAČIN RADA - BRZO POSTIZANJE TEMPERATURE

## ODABIR MJERAČA VREMENA

Na daljinskom se upravljaču mogu odabrati 2 načina rada mjerača vremena.

- Dnevni mjerač vremena
- Tjedni mjerač vremena
- Dnevni mjerač vremena i tjedni mjerač vremena ne mogu se postaviti istovremeno.
   Odaberite jedan od tih mjerača, ovisno o vašim potrebama.

#### Promjena prikaza

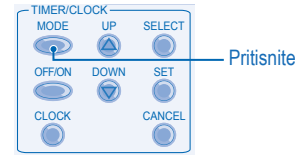

- Pritisnite jednom da biste promijenili prikaz iz CLOCK (Sat) u mjerač vremena i obrnuto.

- Držite pritisnutim duže od 4 sekunde da biste promijenili prikaz iz dnevnog mjerača vremena u tjedni i obrnuto.

#### Prikaz dnevnog mjerača vremena

Zasvijetli kada odaberete funkciju Timer (Mjerač vremena)

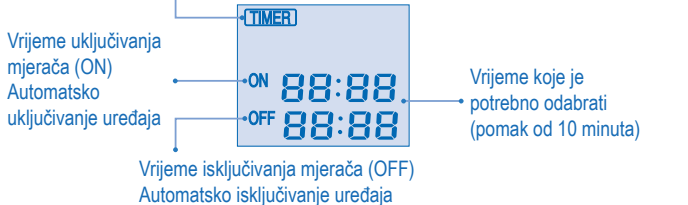

#### Prikaz tjednog mjerača vremena

Zasvijetli kada odaberete funkciju Timer (Mjerač vremena)

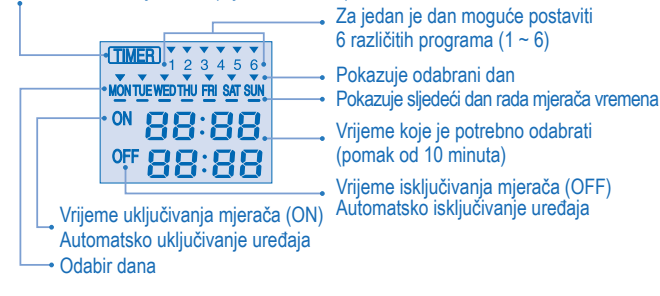

5

7

### POSTAVKE TJEDNOG MJERAČA VREMENA

#### Postavljanje tjednog mjerača vremena

- Moguće je postaviti mjerač vremena za svaki dan u tjednu (od ponedjeljka do nedjelje) sa 6 programa po danu.
   Vrijeme uključivanja mjerača (ON) može se postaviti zajedno sa željenom temperaturom i ta će se
- temperatura neprestano upotrebljavati.
- Isti program mjerača vremena nije moguće postaviti za isti dan.
- Možete i odabrati veći broj dana s istom postavkom mjerača vremena.
- Omogućuje uštedu energije tako što omogućuje postavljanje do 6 programa u svakom danu.

#### Metoda postavljanja dana i mjerača vremena

1. Pritisnite i držite mjerač vremena 🥌 4 sekunde da biste promijenili prikaz na tjedni mjerač vremena.

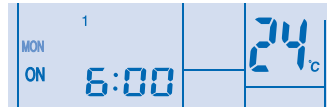

### 2. Pritisnite mjerač vremena 🍥 ili 🗑 da biste odabrali željeni dan.

- 3. Pritisnite 🔘 da biste potvrdili svoj odabir.
- 4. Treperi "1", pritisnite O da biste postavili program 1.
- 5. Pritisnite mjerač vremena 🔘 da biste odabrali vrijeme uključivanja mjerača (ON) ili vrijeme isključivanja mjerača (OFF).
- 6. Pritisnite mjerač vremena ili da biste odabrali željeno vrijeme. Želite li postaviti mjerač vremena zajedno sa željenom temporativom zvišior
- Želite li postaviti mjerač vremena zajedno sa željenom temperaturom, pritisnite da biste odabrali temperaturu.
- 7. Pritisnite 🍈 da biste potvrdili program 1. Odabrani dan bit će označen s 🔻
- Nakon što prođu dvije sekunde, prikaz će prijeći na sljedeći program. Ponovite korake 4. do 7. da biste postavili programe 2 do 6.
- Izvršite sljedeće korake da biste provjerili program mjerača vremena za određeni dan.
- 1. Pritisnite mjerač vremena 🔘 da biste unijeli način rada mjerača vremena.
- 2. Pritisnite O da biste unijeli postavku dana.
- 3. Pritišćite mjerač vremena 🙆 ili 🎯 dok se ne prikaže željeni dan, a zatim pritisnite 🔘 da biste potvrdili odabir.
- 4. Pritisnite mjerač vremena 🙆 ili 🖁 da biste provjerili postavljene programe.

### Promjena trenutačnog programa mjerača vremena ili dodavanje novog programa mjerača vremena

- 1. Pritisnite mjerač vremena 📩 da biste unijeli način rada mjerača vremena.
- 2. Pritisnite Otabiste unijeli postavku dana.
- Pritišćite mjerač vremena (a) ili ov dok se ne prikaže željeni dan.
- Izvršite korake 4. do 7. iz dijela "Metoda postavljanja dana i mjerača vremena" da biste promijenili postojeći program mjerača vremena ili dodali program mjerača vremena.

## POSTAVKE DNEVNOG MJERAČA VREMENA

#### Postavljanje dnevnog mjerača vremena

 Tijekom jednog dana možete postaviti samo vrijeme uključivanja mjerača (ON), samo vrijeme isključivanja mjerača (OFF) ili oboje.

#### **1** Promijenite prikaz

Da biste prikaz promijenili na dnevni mjerač vremena, pritisnite mjerač vremena

- 2 Pritisnite mjerač vremena <sup>→→→→</sup> da biste odabrali vrijeme uključivanja mjerača (ON) ili vrijeme isključivanja mjerača (OFF). Primjer: Za uključivanje uređaja (ON) u 9:00 sati
  - Pritisnite mjerač vremena Oda biste odabrali vrijeme uključivanja mjerača (ON).

Pritisnite 🍐 ili 🞯 da biste odabrali željeno vrijeme, a zatim pritisnite 🌖 da biste potvrdili odabrano vrijeme.

lli pritisnite O ako ne želite izvršiti nikakva postavljanja za vrijeme uključivanja mjerača (ON). Primjer: Za isključivanje uređaja (OFF) u 18:30 sati

#### Pritisnite mjerač vremena 🔘 da biste odabrali vrijeme isključivanja mjerača (OFF).

Pritisnite ili ovi da biste odabrali željeno vrijeme, a zatim pritisnite da biste potvrdili odabrano vrijeme.

Ili pritisnite O ako ne želite izvršiti nikakva postavljanja za vrijeme isključivanja mjerača (OFF). Napomena:

- Kada je postavljeno vrijeme uključivanja mjerača (ON), uređaj bi se mogao uključiti prije stvarno postavljenog vremena kako bi postigao željenu temperaturu na vrijeme.
- Rad mjerača vremena temelji se na postavkama sata u daljinskom upravljaču i nakon što je postavljen svakodnevno se ponavlja. Detalje o postavljanju sata potražite u dijelu Priprema daljinskog upravljača.
  Najprije će se aktivirati mjerač vremena najbliži trenutačnom vremenu.
- Ako ručno poništite mjerač vremena ili se to dogodi zbog nestanka struje, možete vratiti prethodne postavke pritiskom na O.

Konačni prikaz dnevnog mjerača vremena:

| (TIMER)<br>ON | 9:00 |
|---------------|------|
|               |      |

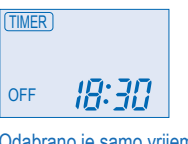

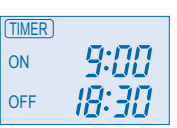

Odabrano je samo vrijeme uključivanja mjerača (ON). Uređaj se automatski uključuje u 9:00 sati.

Odabrano je samo vrijeme isključivanja mjerača (OFF) Uređaj se automatski isključuje u 18:30.

Odabrano je i vrijeme uključivanja (ON) i vrijeme isključivanja mjerača (OFF).

6

#### Poništavanje trenutačnog programa mjerača vremena

Izvršite sljedeće korake da biste poništili program mjerača za određeni dan.

- TIMERICLOCK MODE UP OFFION CLOCK CANCEL CANCEL CANCEL CANCEL CANCEL CANCEL CANCEL CANCEL
- 1. Pritisnite od biste unijeli dan.
- Pritišćite mjerač vremena ali li dok se ne prikaže željeni dan.
- 3. Pritisnite da biste unijeli programsku postavku.
- Pritiščite mjerač vremena ili i o dok se ne prikaže željeni dan.
   Pritisnite da biste poništili program će postati

# Na primjer, želite li postaviti:

- Pritisnite 🔘 da biste poništili program, 🔻 će nestati.
- nnjer, zeme il postaviti: ponedielika do petka: Elkliučivanie uređajo u G

A - od ponedjeljka do petka: Uključivanje uređaja u 9:00 sati na 20 °C (program 1) i isključivanje uređaja u 18:30 sati (program 2). B - samo srijeda: Dodajte mjerač vremena za isključivanje uređaja u 12:30 (program 3) i za uključivanje uređaja

u 13:30 (program 4).

- Da biste postavili A (od ponedjeljka do petka kolektivna postavka dana) Da biste postavili vrijeme, proučite korake od 1. do 7. iz dijela "Metoda postavljanja dana i mjerača vremena" na 7. stranici.
- Program 1 odaberite ON (Ukj.), postavite željeno vrijeme na 9:00 i željenu temperaturu na 20 °C. Program 2 – odaberite OFF (Isklj.) i postavite željeno vrijeme na 18:30.

Program 3 ~ 6 – nije postavljen program mjerača vremena, pritisnite ili pričekajte 30 sekundi za izlazak iz tjednog mjerača vremena.

- Da biste postavili B (srijeda dodajte novi program mjerača) MODE
  - 1. Pritisnite mjerač vremena o da biste unijeli način rada mjerača vremena.
- 2. Pritisnite mjerač vremena 🔘 da biste unijeli postavku dana.
- 3. Pritišćite mjerač vremena 🍐 ili 🧒 dok ne odaberete "WED" (Sri), pritisnite 🥚 da biste potvrdili svoj odabir.
- 4. Izvedite korake od 4. do 7. iz dijela "Metoda postavljanja dana i mjerača vremena" da biste dodali programe 3 i 4. Napomena: Prvi će se aktivirati mjerač vremena čije su postavke najbliže trenutačnom vremenu i danu.

### Isključivanje i uključivanje tjednog mjerača vremena

- Da biste isključili postavku tjednog mjerača vremena, pritisnite O, zatim pritisnite

# RJEŠAVANJE PROBLEMA

rad uređaja

1,3

2

Sljedeće se situacije događaju kada dođe do nepravilnosti tijekom rada. • Uređaj se zaustavlja i LED-svjetlo koje označava rad uređaja isključeno je.

- Pokazatelj OFF (Isklj.) ne prikazuje se na zaslonu daljinskog upravljača.
- Kada dođe do nepravilnosti, preuzmite kod pogreške s pomoću daljinskog upravljača.
  - Pokazatelj OFF Provjerite je li LED-svjetlo koje označava rad uređaja isključeno.
    - LED-svjeto koje označava 2. Pritisnite (▲ ili ♥ . Ako se kod pogreške i nepravilnost mogu
      - va 2. Priusnite (2) III (2) . Ako se kod pogreške i nepravilnost mogu utvrditi, LED-svjetlo koje označava rad uređaja neprestano će svijetliti te tada zapišite kod pogreške.
      - 3. Pritisnite i držite 5 sekundi da biste prekinuli provjeru.
      - 4. Pokažite kod pogreške ovlaštenom dobavljaču. OSTH0901-01 **8**